# imall

Chipsmall Limited consists of a professional team with an average of over 10 year of expertise in the distribution of electronic components. Based in Hongkong, we have already established firm and mutual-benefit business relationships with customers from, Europe, America and south Asia, supplying obsolete and hard-to-find components to meet their specific needs.

With the principle of "Quality Parts, Customers Priority, Honest Operation, and Considerate Service", our business mainly focus on the distribution of electronic components. Line cards we deal with include Microchip, ALPS, ROHM, Xilinx, Pulse, ON, Everlight and Freescale. Main products comprise IC, Modules, Potentiometer, IC Socket, Relay, Connector. Our parts cover such applications as commercial, industrial, and automotives areas.

We are looking forward to setting up business relationship with you and hope to provide you with the best service and solution. Let us make a better world for our industry!

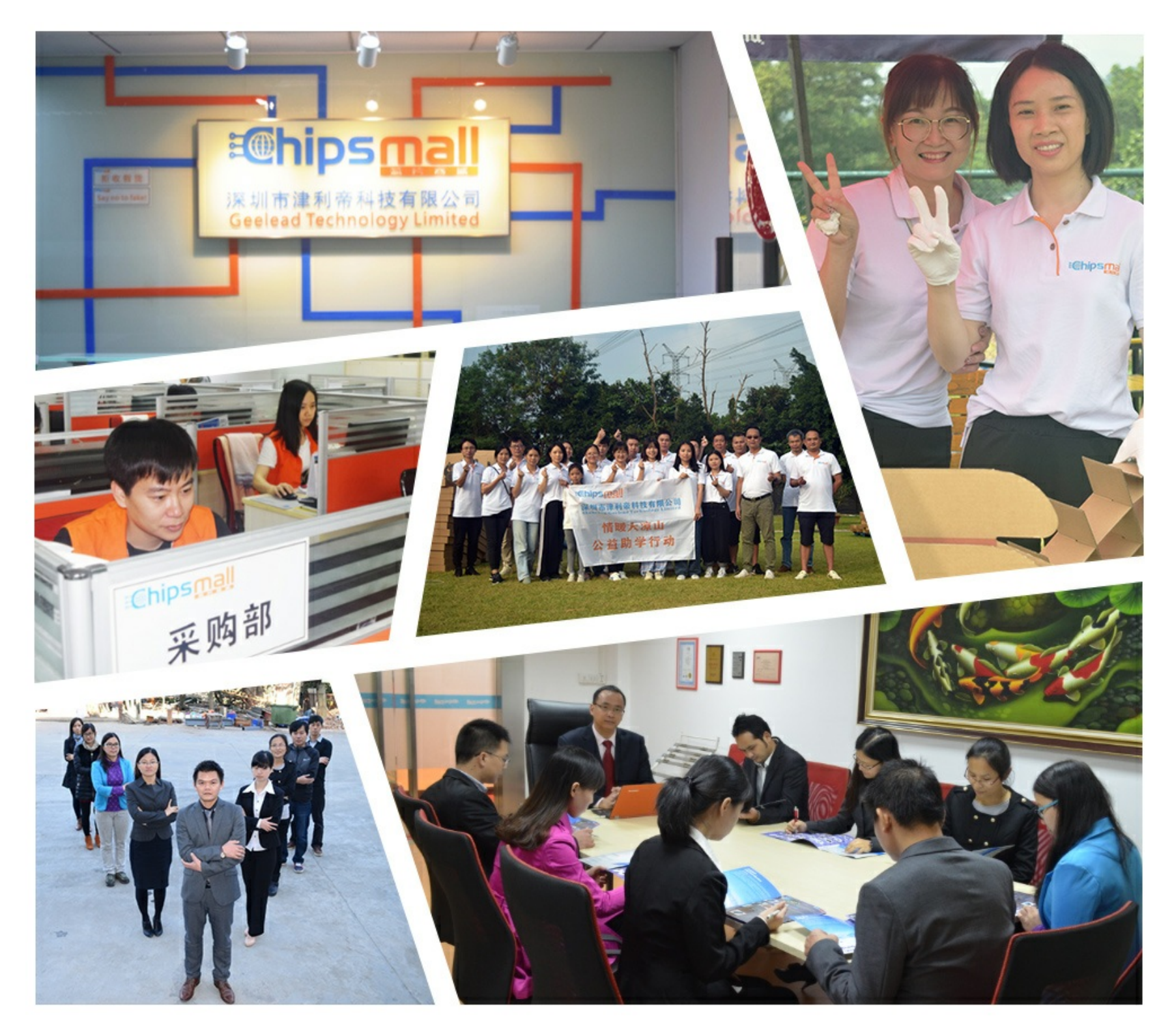

## Contact us

Tel: +86-755-8981 8866 Fax: +86-755-8427 6832 Email & Skype: info@chipsmall.com Web: www.chipsmall.com Address: A1208, Overseas Decoration Building, #122 Zhenhua RD., Futian, Shenzhen, China

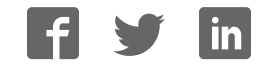

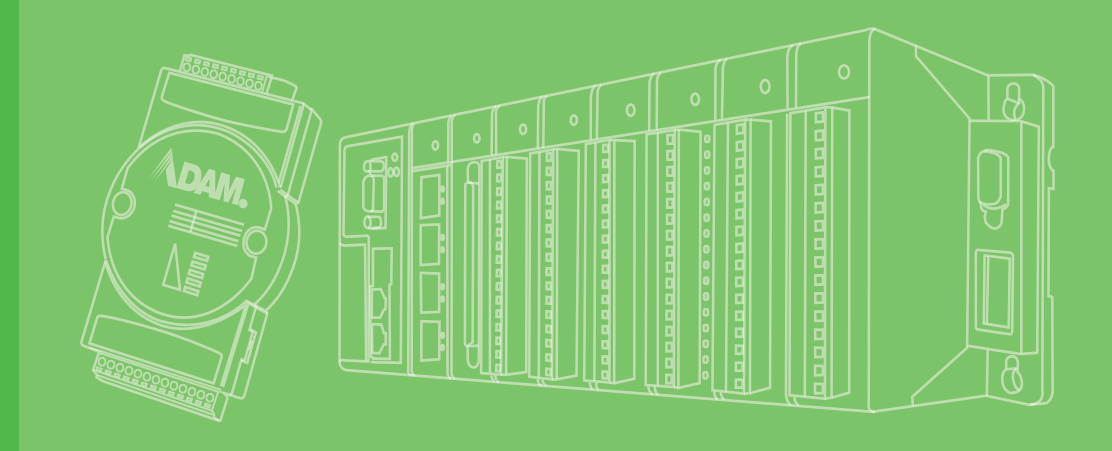

# **User Manual**

# **ADAM 4000 Series**

**Data Acquisition Modules** 

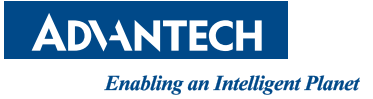

## Copyright

The documentation and the software included with this product are copyrighted 2013 by Advantech Co., Ltd. All rights are reserved. Advantech Co., Ltd. reserves the right to make improvements in the products described in this manual at any time without notice. No part of this manual may be reproduced, copied, translated or transmitted in any form or by any means without the prior written permission of Advantech Co., Ltd. Information provided in this manual is intended to be accurate and reliable. However, Advantech Co., Ltd. assumes no responsibility for its use, nor for any infringements of the rights of third parties, which may result from its use.

### **Acknowledgements**

ADAM is a trademark of Advantech Co., Ltd.

IBM and PC are trademarks of International Business Machines Corporation.

All other product names or trademarks are properties of their respective owners.

## **Product Warranty (2 years)**

Advantech warrants to you, the original purchaser, that each of its products will be free from defects in materials and workmanship for two years from the date of purchase.

This warranty does not apply to any products which have been repaired or altered by persons other than repair personnel authorized by Advantech, or which have been subject to misuse, abuse, accident or improper installation. Advantech assumes no liability under the terms of this warranty as a consequence of such events.

Because of Advantech's high quality-control standards and rigorous testing, most of our customers never need to use our repair service. If an Advantech product is defective, it will be repaired or replaced at no charge during the warranty period. For outof-warranty repairs, you will be billed according to the cost of replacement materials, service time and freight. Please consult your dealer for more details.

If you think you have a defective product, follow these steps:

- 1. Collect all the information about the problem encountered. (For example, CPU speed, Advantech products used, other hardware and software used, etc.) Note anything abnormal and list any onscreen messages you get when the problem occurs.
- 2. Call your dealer and describe the problem. Please have your manual, product, and any helpful information readily available.
- 3. If your product is diagnosed as defective, obtain an RMA (return merchandize authorization) number from your dealer. This allows us to process your return more quickly.
- 4. Carefully pack the defective product, a fully-completed Repair and Replacement Order Card and a photocopy proof of purchase date (such as your sales receipt) in a shippable container. A product returned without proof of the purchase date is not eligible for warranty service.
- 5. Write the RMA number visibly on the outside of the package and ship it prepaid to your dealer.

Part No. XXXXXXXXXX Printed in Taiwan Edition 1 November 2015

## **Declaration of Conformity**

#### CE

The ADAM-4000 series developed by Advantech Co., Ltd. has passed the CE test for environmental specifications when operated within an industrial enclosure (ADAM-4950-ENC). Therefore, in order to protect the ADAM modules from being damaged by ESD (Electric Static Discharge), we strongly recommend that the use of CE-compliant industrial enclosure products when using any ADAM module.

## **Technical Support and Assistance**

- 1. Visit the Advantech web site at www.advantech.com/support where you can find the latest information about the product.
- 2. Contact your distributor, sales representative, or Advantech's customer service center for technical support if you need additional assistance. Please have the following information ready before you call:
  - Product name and serial number
  - Description of your peripheral attachments
  - Description of your software (operating system, version, application software, etc.)
  - A complete description of the problem
  - The exact wording of any error messages

iv

# Contents

| Chapter | 1               | Introduction1                                                                                                    |
|---------|-----------------|----------------------------------------------------------------------------------------------------|
|         | 1.1<br>1.2      | Overview                                                                                                    |
| Chapter | 2               | Installation Guideline5                                                                                                    |
|         | 2.1             | System Requirements to Set up an ADAM Network                                                                                                    |
|         | 2.2             | Basic Configuration and Hook-up of ADAM Module to Host Switches 9                                                                                                    |
|         | 2.3             | Baud Rate and Checksum                                                                                                    |
|         | 2.4             | Multiple Module Hookup                                                                                                    |
|         | 2.5             | Programming Example                                                                                                    |
| Chapter | 3               | I/O Modules21                                                                                                    |
|         | 3.1<br>3.2      | The Common Specification of ADAM-4000 I/O Series22ADAM-4011/4011D Thermocouple Input Modules223.2.1 ADAM-4011D Thermocouple Input Module25Figure 3.1 ADAM-4011 Thermocouple Input Module26Figure 3.2 ADAM-4011D Thermocouple Input Module26Figure 3.2 ADAM-4011D Thermocouple Input Module with LED26Display.263.2.3 Application Wiring27Figure 3.3 ADAM-4011/4011D Thermocouple Input Wiring Dia-<br>gram27Figure 3.4 ADAM-4011/4011D Thermocouple Input Wiring Dia-<br>gram27Figure 3.5 ADAM-4011/4011D Process Current Input Wiring Dia-<br>gram27Figure 3.6 ADAM-4011/4011D Digital Output Wiring Dia-<br>gram28Figure 3.7 ADAM-4011/4011D Digital Input Wiring Diagram<br>Used with SSR (HI-LO alarm)28Figure 3.8 ADAM-4011/4011D Digital Input Wiring Diagram Used<br>with TTL28Figure 3.8 ADAM-4011/4011D Digital Input Wiring Diagram Used<br> |
|         | 3.3             | ADAM-4012 Analog Input Module                                                                                                    |
|         | J. <del>4</del> | Figure 3.15ADAM-4013 RTD Input Module                                                                                                    |

|      | 3.4.1  | Application Wiring                                          | 34                    |
|------|--------|-------------------------------------------------------------|-----------------------|
|      |        | Figure 3.16ADAM-4013 RTD Inputs Wiring Diagram              | 34                    |
| 3.5  | ADAM   | -4015 6-channel RTD Input Module                            | 35                    |
|      |        | Figure 3.17ADAM-4015 6-channel RTD Input Module             | 35                    |
|      | 3.5.1  | Application Wiring                                          | 36                    |
|      |        | Figure 3.18ADAM-4015 RTD Input Module Wiring Diagram        | 36                    |
|      | 3.5.2  | Technical specification of ADAM-4015                        | 37                    |
|      |        | Table 3.1: Technical Specification of ADAM-4015             | 37                    |
| 3.6  | ADAM   | -4015T 6-channel Thermistor Input Module                    | 38                    |
|      |        | Figure 3.19ADAM-4015T 6-channel Thermistor Input Module     | 38                    |
|      | 3.6.1  | Application Wiring                                          | 38                    |
|      |        | Figure 3.20ADAM-4015T Thermistor Input Module Wiring Diagr  | am                    |
|      |        | 38                                                          |                       |
|      | 362    | Technical Specification of ADAM-4015T                       | 39                    |
|      | 0.0.2  | Table 3.2. Technical Specification of ADAM-4015T            | 30                    |
| 37   |        | -4016 Analog Input/Output Module                            | 10                    |
| 5.7  |        | Figure 3 21ADAM 4016 Analog Input/Output Module             | <del>7</del> 0<br>∕11 |
|      | 271    | Application Wiring                                          | 41                    |
|      | 3.7.1  | Application withing                                         | 42                    |
|      |        | Figure 3.22ADAM-4016 Strain Gauge Voltage Input Winng Dia-  | -                     |
|      |        | gram                                                        | 42                    |
|      |        | Figure 3.23ADAM-4016 Strain Gauge Current Input Wiring Dia- | -                     |
|      |        | gram                                                        | 42                    |
|      |        | Figure 3.24ADAM-4016 Digital Output Wiring Diagram Used wi  | th                    |
|      |        | SSR                                                         | 42                    |
| 3.8  | ADAM   | -4017/4017+/4018/4018M/4018+ 8-channel Analog Input Module  | es.                   |
|      | 43     |                                                             |                       |
|      | 3.8.1  | ADAM-4017/4018 8-channel Analog Input Module                | 43                    |
|      | 3.8.2  | ADAM-4018M 8-channel Analog Input Data logger               | 43                    |
|      | 3.8.3  | ADAM-4017+ 8-channel Differential Analog Input Module       | 43                    |
|      | 3.8.4  | ADAM-4018+ 8-channel Thermocouple Input Module              | 44                    |
|      | 3.8.5  | ADAM-4017 8-channel Analog Input Module                     | 44                    |
|      |        | Figure 3.25ADAM-4017 8-channel Analog Input Module          | 44                    |
|      | 3.8.6  | ADAM-4017+ 8-channel Differential Analog Input Module       | 45                    |
|      | 0.0.0  | Figure 3 26ADAM-4017+ 8-ch differential analog input module | 45                    |
|      |        | Table 3.3: Technical Specification of ADAM-4017+            | 46                    |
|      | 387    | ADAM 4018 8 channel Analog Input Module                     | 16                    |
|      | 5.0.7  | Figure 3 27ADAM 4018 8 channel Thermosounic Input Module    | 40                    |
|      | 200    | ADAM 4019M 9 channel Angles Input Data lagger               | 40                    |
|      | ა.ი.ი  | ADAM-40 Tom 6-charmer Analog input Data logger              | 41                    |
|      |        | Figure 3.28ADAM-4018M 8-channel Analog Input Data Logger    | 47                    |
|      | 3.8.9  | ADAM-4018+ 8-channel Thermocouple Input Module              | 48                    |
|      |        | Figure 3.29ADAM-4018+ 8-ch. thermocouple input module       | 48                    |
|      |        | I able 3.4:         I echnical specification of ADAM-4018+  | 49                    |
|      | 3.8.10 | Application Wiring                                          | 49                    |
|      |        | Figure 3.30Current Input Wiring Diagram of ADAM-4017        | 49                    |
|      |        | Figure 3.31ADAM-4017 Differential Input Wiring Diagram (Ch0 | ~                     |
|      |        | Ch5)                                                        | 49                    |
|      |        | Figure 3.32ADAM-4017 Single-ended Input Wiring Diagram (Cl  | h6                    |
|      |        | and Ch7)                                                    | 50                    |
|      |        | Figure 3.33ADAM-4017+ Voltage and Current Input Wiring Dia  | -                     |
|      |        | gram                                                        | 50                    |
|      |        | Figure 3.34ADAM-4018+ Thermocouple Input Wiring Diagram.    | 51                    |
| 3.9  | ADAM   | -4019+ 8-channel Universal Analog Input Module              | 51                    |
|      |        | Figure 3 35ADAM-4019+ 8-channel Universal Analog Input      | 51                    |
|      | 391    | Application Wiring                                          | 52                    |
|      | 0.0.1  | Figure 3 364DAM-4019+ Universal Analog Input Wiring Diagra  | m                     |
|      |        | 52                                                          |                       |
|      | 300    | Technical Specification of ADAM 4010+                       | 52                    |
|      | J.J.Z  | Table 3.5. Technical Specification of ADAM 4040+            | 50                    |
| 2 10 |        | 4021 Apolog Output Modulo                                   | 50                    |
| 5.10 |        |                                                             | 53                    |
|      |        |                                                             | 54                    |

|      | 3.10.1 Application Wiring55                                         |
|------|---------------------------------------------------------------------|
|      | Figure 3.38ADAM-4021 Analog Output Wiring Diagram55                 |
| 3.11 | ADAM-4024 4-channel Analog Output Module55                          |
|      | Figure 3.39ADAM-4024 4-channel Analog Output Module 55              |
|      | 3.11.1 Technical specification of ADAM-402456                       |
|      | 3.11.2 Application Wiring56                                         |
|      | Figure 3.40ADAM-4024 Pin Define and Wiring Diagram57                |
| 3.12 | ADAM-4050 Digital I/O Module57                                      |
|      | Figure 3.41ADAM-4050 Digital I/O Module58                           |
|      | 3.12.1 Application Wiring59                                         |
|      | Figure 3.42ADAM-4050 TTL Input Wiring Diagram                       |
|      | Figure 3.43ADAM-4050 Contact Closure Input Wiring Diagram 59        |
|      | Figure 3.44ADAM-4050 Digital Output Wiring Diagram Used with        |
| 0.40 | SSR                                                                 |
| 3.13 | ADAM-4051 16-channel Isolated Digital Input Module                  |
|      | Figure 3.45ADAM-4051 16-channel isolated Digital input Module.      |
|      | 0U<br>2.12.1 Application Winner                                     |
|      | 5.13.1 Application Willing                                          |
|      | Figure 3.40ADAM-4051 DIV Contact Wiring Diagram                     |
| 2 14 | Figure 3.47 ADAM-4051 Wet Contact Winnig Diagram                    |
| 3.14 | Figure 3 48 ADAM 4052 Isolated Digital Input Module                 |
|      | 3 14 1 Application Wiring                                           |
|      | 5.14.1 Application Willing                                          |
| 3 15 | ADAM-4053 16-channel Digital Input Module 63                        |
| 0.10 | Figure 3 50 ADAM-4053 16-channel Digital Input Module 63            |
|      | 3 15 1 Application Wiring 65                                        |
|      | Figure 3 51 ADAM-4053 Wet Contact Input Wiring Diagram 65           |
|      | Figure 3 52ADAM-4053 Contact Closure Input Wiring Diagram 65        |
| 3 16 | ADAM-4055 16-channel Isolated Digital I/O Module 66                 |
| 0.10 | Figure 3.53ADAM-4055 16-channel Digital I/O Module                  |
|      | 3.16.1 Application Wiring: 67                                       |
|      | Figure 3.54ADAM-4055 Digital Output Wiring Diagram                  |
|      | Figure 3.55ADAM-4055 Digital Input Dry Contact Wiring Diagram       |
|      | 67                                                                  |
|      | Figure 3.56ADAM-4055 Digital Input Dry Contact Diagram (Inter-      |
|      | nal)                                                                |
|      | Figure 3.57ADAM-4055 Digital Input Wet Contact Wiring Diagram       |
|      | 08<br>Figure 2 FOADAM 40FF Digital Input Wat Contact Diagram (Inter |
|      |                                                                     |
|      | Figure 2 50 ADAM 4055 Default Jumper Setting for the Digital Input  |
|      | Figure 5.59ADAM-4055 Delauit Jumper Setting for the Digital input   |
|      | Figure 3 60 ADAM-4055 Default Jumper Setting for the Digital Input  |
|      | Wiring                                                              |
| 3.17 | ADAM-4056S 12-channel Sink Type Isolated Digital Output Module 71   |
| •••• | Figure 3.61ADAM-4056S 12-channel Sink Type Isolated Digital         |
|      | Output Module71                                                     |
|      | 3.17.1 Technical Specification of ADAM-4056S                        |
|      | 3.17.2 Application Wiring                                           |
|      | Figure 3.62ADAM-4056S Digital Output Wiring Diagram                 |
| 3.18 | ADAM-4056SO 12-channel Source Type Isolated Digital Output Module   |
|      | 72                                                                  |
|      | Figure 3.63ADAM-4056SO 12-channel Source Type Isolated Digi-        |
|      | tal Output Module73                                                 |
|      | 3.18.1 Lechnical Specification of ADAM-4056SO                       |
|      | 3.18.2 Application Wiring                                           |
| 0.40 | Figure 3.64ADAM-4056SO Digital Output Wiring Diagram                |
| 3.19 | ADAM-4060/4068 Relay Output Module                                  |
|      | 3.19.1 ADAM-4060 4-channel Relay Output Module75                    |

|      | Figure 3        | 3.65ADAM-4060 4-channel Relay Output Module   | e75        |
|------|-----------------|-----------------------------------------------|------------|
|      | 3.19.2 ADAM-4   | 1068 8-channel Relay Output Module            | 76         |
|      | Figure 3        | 3.66ADAM-4068 8-channel Relay Output Module   | e 76       |
|      | 3.19.3 Applicat | ion Wiring                                    | 77         |
|      | Figure 3        | 3.67ADAM-4060 Form A Relay Output Wiring Di   | agram . 77 |
|      | Figure 3        | 3.68ADAM-4060 Form C Relay Output Wiring Di   | agram . 77 |
|      | Figure 3        | 3.69ADAM-4068 Form C Relay Output Wiring Di   | agram . 77 |
|      | Figure 3        | 3.70ADAM-4068 Form A relay output Wiring Diag | gram 78    |
| 3.20 | ADAM-4069 8-0   | channel Relay Output Module                   | 78         |
|      | Figure 3        | 3.71ADAM-4069 Relay Output Module             | 78         |
|      | 3.20.1 Specific | ation                                         | 79         |
|      | 3.20.2 Wiring   |                                               | 79         |
|      | Figure 3        | 3.72ADAM-4069 Form C Relay Output             | 79         |
|      | Figure 3        | 3.73ADAM-4069 Form A Relay Output             | 79         |
| 3.21 | ADAM-4080/40    | 80D Counter/Frequency Input Modules           | 80         |
|      | 3.21.1 ADAM-4   | 1080 Counter/Frequency Input Modules          | 81         |
|      | Figure 3        | 3.74ADAM-4080 Counter/Frequency Input Modu    | le 81      |
|      | 3.21.2 ADAM-4   | 1080D Counter/Frequency Input Modules with LE | ED Display |
|      | 82              |                                               |            |
|      | Figure 3        | 3.75ADAM-4080D Counter/Frequency Input Moc    | dule with  |
|      |                 | LED Display                                   | 82         |
|      | 3.21.3 Applicat | ion Wiring                                    | 83         |
|      | Figure 3        | 3.76ADAM-4080/4080D Non-isolated Input        | 83         |
|      | Figure 3        | 3.77ADAM-4080/4080D Photo-isolated Input      | 83         |
|      |                 |                                               |            |

## Chapter 4 Command Set......85

| 4.1 | Introduction                                                   | 86   |
|-----|----------------------------------------------------------------|------|
| 4.2 | Syntax                                                         | 86   |
| 4.3 | I/O Module Commands Search Table                               | 87   |
|     | Table 4.1: ADAM-4011 Command Table                             | 87   |
|     | Table 4.2: ADAM-4011D Command Table                            | 88   |
|     | Table 4.3: ADAM-4012 Command Table                             | 89   |
|     | Table 4.4: ADAM-4013 Command Table                             | 90   |
|     | Table 4.5: ADAM-4015/ADAM-4015T Command Table                  | 90   |
|     | Table 4.6: ADAM-4016 Command Table                             | 91   |
|     | Table 4.7: ADAM-4017 Command Table                             | 93   |
|     | Table 4.8: ADAM-4017+ Command Table                            | 93   |
|     | Table 4.9: ADAM-4017+ Input range and external calibrating in  | nput |
|     | source for each input type                                     | 94   |
|     | Table 4.10: ADAM-4018 Command Table                            | 95   |
|     | Table 4.11: ADAM-4018+ Command Table                           | 96   |
|     | Table 4.12: ADAM-4018+ Input range and external calibrating in | nput |
|     | source for each input type                                     | 97   |
|     | Table 4.13: ADAM-4018M Command Table                           | 97   |
|     | Table 4.14: ADAM-4019+ Command Table                           | 99   |
|     | Table 4.15: ADAM-4021 Command Table                            | 100  |
|     | Table 4.16: ADAM-4024 Command Table                            | 101  |
|     | Table 4.17: ADAM-4050 Command Table                            | 102  |
|     | Table 4.18: ADAM-4051 Command Table                            | 103  |
|     | Table 4.19: ADAM-4052 Command Table                            | 104  |
|     | Table 4.20: ADAM-4053 Command Table                            | 104  |
|     | Table 4.21: ADAM-4055 Command Table                            | 105  |
|     | Table 4.22: ADAM-4056S Command Table                           | 106  |
|     | Table 4.23: ADAM-4056SO Command Table                          | 107  |
|     | Table 4.24: ADAM-4060/4068 Command Table                       | 108  |
|     | Table 4.25: ADAM-4069 Command Table                            | 109  |
|     | Table 4.26: ADAM-4080 Command Table                            | 109  |
|     | Table 4.27: ADAM-4080D Command Table                           | 111  |

| Chapter | 5          | Analog Input Module Command Set.                       |          |
|---------|------------|--------------------------------------------------------|----------|
|         |            |                                                        | 5        |
|         | 5.1        | Analog Input Common Command Set1                       | 16       |
|         |            | 5.1.1 %AANNTTCCFF1                                     | 17       |
|         |            | Figure 5.1 Data format for FF (8-bit parameter) 17     | 18       |
|         |            | Table 5.1: Input Range Codes (Type Codes)1             | 19       |
|         |            | Table 5.2: ADAM-4015/4015T command codes against Input |          |
|         |            | ranges table12                                         | 20       |
|         |            | Table 5.3: Baud Rate Codes 12                          | 21       |
|         |            | 5.1.2 \$AA212                                          | 21       |
|         |            | 5.1.3 \$AAF12                                          | 22       |
|         |            | 5.1.4 \$AAM                                            | 23       |
|         |            | 5.1.5 #AA                                              | 24       |
|         |            | 5.1.6 #AAN                                             | 26       |
|         |            | 5.1.7 \$AA5VV                                          | 27       |
|         |            | 5.1.8 \$AA612                                          | 28       |
|         |            | 5.1.9 \$AA012                                          | 29       |
|         |            | 5.1.10 \$AA113                                         | 30       |
|         |            | 5.1.11 #**                                             | 31       |
|         |            | 5.1.12 \$AA413                                         | 31       |
|         |            | 5.1.13 \$AAB13                                         | 33       |
|         |            | 5.1.14 \$AA313                                         | 34       |
|         |            | 5.1.15 \$AA9SNNNN                                      | 35       |
|         |            | 5.1.16 \$AA0Ci                                         | 36       |
|         |            | 5.1.17 \$AA1Ci                                         | 37       |
|         |            | 5.1.18 \$AA7CiRrr                                      | 38       |
|         |            | 5.1.19 \$AA8Ci                                         | 39       |
|         |            | 5.1.20 \$AAXnnnn                                       | 40       |
|         |            | 5.1.21 \$AAY14                                         | 41       |
|         |            | 5.1.22 \$AAS014                                        | 42       |
|         |            | 5.1.23 \$AAS1                                          | 42       |
|         | 5.2        | Analog Input Data Logger Command Set                   | 43       |
|         |            | 5.2.1 @AACCCSDMTTTT                                    | 43       |
|         |            | 5.2.2 @AAD14                                           | 45       |
|         |            | 5.2.3 @AAD14                                           | 46       |
|         |            | 5.2.4 @AASO                                            | 47       |
|         |            | 5.2.5 @AAI                                             | 48       |
|         |            | 5.2.6 @AAL                                             | 49       |
|         |            | 5.2.7 @AAN                                             | 50       |
|         |            | 5.2.8 @AARNNNN                                         | 51       |
|         |            | 5.2.9 @AAACSDHHHHTEIIII                                | 52       |
|         | F 0        | 5.2.10 @AABC                                           | 53       |
|         | 5.3        |                                                        | 54       |
|         |            | 5.3.1 @AADI                                            | 55       |
|         |            | 5.3.2 @AADU                                            | 57       |
|         |            | 5.3.3 WAAEAT                                           | 50       |
|         |            | 5.3.4 WAAHI                                            | 59       |
|         |            | 5.3.5 WAALU                                            | 0U<br>61 |
|         |            | 0.0.0 WAADA                                            | 01       |
|         |            |                                                        | 0Z       |
|         |            | 0.0.0 WAAKIT                                           | 64       |
|         |            | 5.3.9 WAARL                                            | 04<br>65 |
|         |            | 5.3.10 WAARE                                           | 60       |
|         | <b>Б</b> / | Evolution Voltage Output Command Sat                   | 66       |
|         | 5.4        |                                                        | 67       |
|         |            | 5.4.2 ΦΛΛ7                                             | 60       |
|         |            |                                                        | 00       |

|        |     | 5.4.4 \$AAE<br>5.4.5 \$AAA<br>5.4.6 \$AAB                        | 170<br>171<br>172                                                                                                   |
|--------|-----|------------------------------------------------------------------|----------------------------------------------------------------------------------------------------|
| hapter | 6   | Analog Output Module Command                                     | Set<br>173                                                                                                    |
|        | 6.1 | Analog Output Module Command for ADAM-4021<br>6.1.1 %AANNTTCCFF  | 174<br>175<br>175<br>176<br>176<br>177<br>178<br>179<br>180<br>181<br>182<br>183<br>183<br>185<br>186<br>187<br>187 |
| hapter | 7   | Digital I/O, Relay ouput and Count<br>Frequency Command Set      | er/<br>191                                                                                                    |
|        | 7.1 | Digital I/O and Relay Output Module Command<br>7.1.1 %AANNTTCCFF | 192<br>194<br>194<br>195<br>196<br>198<br>200<br>200                                                                |

С

С

| 7.2 |
|-----|
|-----|

7.1.6

7.1.7 7.1.8

7.1.9

7.2.1

7.2.2

7.2.3

7.2.4

Table 7.2: Baud Rate Codes ...... 203 Figure 7.2 Data format for FF (8-bit parameter) ...... 203 

Configuration, Counter Input and Display Command Set...... 214

Figure 7.3 Data format for FF (8-bit parameter) ...... 215 

Digital Filter and Programmable Threshold Command Set ..... 234

Digital Output and Alarm Command Set...... 245

## 

| Analog Input Module Calibration<br>Figure 8.1 Applying Calibration Voltage | 264<br>264                                         |
|----------------------------------------------------------------------------|----------------------------------------------------|
| Figure 8.2 Zero Calibration                                                | 265                                                |
| Figure 8.3 Span Calibration                                                | 265                                                |
| Figure 8.4 Cold Junction Calibration                                       | 266                                                |
| Analog Input Resistance Calibration                                        | 266                                                |
| Figure 8.5 Applying calibration resistance                                 | 267                                                |
| Table 8.1: Calibration Resistance                                          | 268                                                |
| Analog Input Thermistor module Calibration                                 | 268                                                |
| Analog Output Calibration                                                  | 275                                                |
| Figure 8.6 Setup for Analog Output Calibration                             | 275                                                |
| Figure 8.7 Setup for Voltage Output Calibration                            | 276                                                |
| Figure 8.8 Zero Calibration                                                | 276                                                |
| Figure 8.9 Span Calibration                                                | 277                                                |
|                                                                            | <ul> <li>Analog Input Module Calibration</li></ul> |

## Appendix A Technical Specifications......279

| A.1  | ADAM-4011 Thermocouple Input Module2                     | 80  |
|------|----------------------------------------------------------|-----|
|      | Table A.1: ADAM-4011 Specifications                      | 80  |
|      | Table A.2: ADAM-4011 Range Accuracy for Thermocouple 2   | 80  |
|      | Figure A.1 ADAM-4011 Function Diagram                    | 81  |
| A.2  | ADAM-4011D Thermocouple Input Module with LED Display    | 82  |
|      | Table A.3: ADAM-4011D Specifications                     | 82  |
|      | Table A.4: ADAM-4011D Range Accuracy for Thermocouple.2  | 83  |
|      | Figure A.2 ADAM-4011D Function Diagram                   | 84  |
| A.3  | ADAM-4012 Analog Input Module2                           | 85  |
|      | Table A.5: ADAM-4012 Specifications                      | 85  |
|      | Figure A.3 ADAM-4012 Function Diagram                    | 86  |
| A.4  | ADAM-4013 RTD Input Module2                              | 87  |
|      | Table A.6: ADAM-4013 Specifications                      | 87  |
|      | Figure A.4 ADAM-4013 Function Diagram                    | 88  |
| A.5  | ADAM-4016 Analog Input/Output Module2                    | 89  |
|      | Table A.7: ADAM-4016 Specifications                      | 89  |
|      | Figure A.5 ADAM-4016 Function Diagram                    | 90  |
| A.6  | ADAM-4017/4017+ 8-channel Analog Input Module2           | 91  |
|      | Table A.8: ADAM-4017/4017+ Specifications2               | 91  |
|      | Figure A.6 ADAM-4017/4017+ Function Diagram              | 92  |
| A.7  | ADAM-4018/4018+ 8-channel Analog Input Module            | 93  |
|      | Table A.9: ADAM-4018/4018+ Specifications2               | 93  |
|      | Table A.10:ADAM-4018/4018+ Range Accuracy for Thermocour | ble |
|      | 294                                                      |     |
|      | Figure A.7 ADAM-4018/4018+ Function Diagram              | 95  |
| A.8  | ADAM-4018M 8-channel Analog Input Data Logger            | 96  |
|      | Table A.11:ADAM-4018M Specifications                     | 96  |
|      | Table A.12:ADAM-4018M Range Accuracy for Thermocouple 2  | 97  |
|      | Figure A.8 ADAM-4018M Function Diagram 2                 | 98  |
| A.9  | ADAM-4019+ 8-channel Universal Analog Input Module2      | 99  |
|      | Table A.13:ADAM-4019+ Specifications                     | 99  |
|      | Figure A.9 ADAM-4019+ Function Diagram                   | 00  |
| A.10 | ADAM-4021/4024 Analog Output Module 3                    | 01  |
|      | Table A.14:ADAM-4021/4024 Specifications                 | 01  |
|      | Figure A.10ADAM-4021 Function Diagram                    | 02  |
|      | Figure A.11ADAM-4024 Function Diagram                    | 03  |
| A.11 | ADAM-4050 Digital I/O Module 3                           | 04  |
|      | Table A.15:ADAM-4050 Specifications                      | 04  |
|      | Figure A.12ADAM-4050 Function Diagram                    | 04  |
| A.12 | ADAM-4051/4052 Isolated Digital Input Module             | 05  |

|      | Table A.16:ADAM-4051/4502 Specifications                        | 305 |
|------|-----------------------------------------------------------------|-----|
|      | Figure A.13ADAM-4051/4052 Function Diagram                      | 306 |
| A.13 | ADAM-4053 16-channel Digital Input Module                       | 307 |
|      | Table A.17:ADAM-4053 Specifications                             | 307 |
|      | Figure A.14ADAM-4053 Function Diagram                           | 308 |
| A.14 | ADAM-4055 Isolated Digital Input/Output Module                  | 309 |
|      | Table A.18:ADAM-4055 Isolated Digital Input/Output Module       | 309 |
|      | Figure A.15ADAM-4055 Function Diagram                           | 310 |
| A.15 | ADAM-4056S 12-channel Sink Type Isolated Digital Output Module  | 311 |
|      | Table A.19:ADAM-4056S Specifications                            | 311 |
|      | Figure A.16ADAM-4056S Function Diagram                          | 312 |
| A.16 | ADAM-4056SO 12-channel Source Type Isolated Digital Output Modu | ıle |
|      | 313                                                             |     |
|      | Table A.20:ADAM-4056SO Specifications                           | 313 |
|      | Figure A.17ADAM-4056SO Function Diagram                         | 314 |
| A.17 | ADAM-4060 Relay Output Module                                   | 315 |
|      | Table A.21:ADAM-4060 Specifications                             | 315 |
|      | Figure A.18ADAM-4060 Function Diagram                           | 316 |
| A.18 | ADAM-4068/4069 8-channel Relay Output Module                    | 317 |
|      | Table A.22:ADAM-4068/4069 Specifications                        | 317 |
|      | Figure A.19ADAM-4068/4069 Function Diagram                      | 317 |
| A.19 | ADAM-4080 Counter/Frequency Input Module                        | 318 |
|      | Table A.23:ADAM-4080 Specifications                             | 318 |
|      | Figure A.20ADAM-4080 Function Diagram                           | 319 |
| A.20 | ADAM-4080D Counter/Frequency Input Module with LED Display      | 320 |
|      | Table A.24:ADAM-4080D Specifications                            | 320 |
|      | Figure A.21ADAM-4080D Function Diagram                          | 321 |
|      |                                                                 |     |
|      |                                                                 |     |

## Appendix B Data Formats and I/O Ranges...... 323

| B.1 | Analog | Input Formats               | 324 |
|-----|--------|-----------------------------|-----|
|     | B.1.1  | Engineering Units           | 324 |
|     | B.1.2  | Percent of FSR              | 325 |
|     | B.1.3  | Twos complement hexadecimal | 326 |
|     | B.1.4  | Ohms                        | 327 |
| B.2 | Analog | Input Ranges                | 328 |
| B.3 | Analog | Output Formats              | 332 |
|     | B.3.1  | Engineering Units           | 332 |
|     | B.3.2  | Percent of Span             | 332 |
|     | B.3.3  | Hexadecimal                 | 332 |
| B.4 | Analog | Output Ranges               | 333 |

## Appendix C

| echnical | Diagrams | 335 |
|----------|----------|-----|
|----------|----------|-----|

| ADAM     | 1 Dimensions                                 | 336                                |
|----------|----------------------------------------------|------------------------------------|
|          | Figure C.1 ADAM Modules Dimensions           | 336                                |
| Installa | ation                                        | 337                                |
| C.2.1    | DIN-Rail Mounting                            | 337                                |
|          | Figure C.2 DIN-Rail Adapter                  | 337                                |
|          | Figure C.3 DIN-Rail Mounting                 | 338                                |
| C.2.2    | Panel Mounting                               | 339                                |
|          | Figure C.4 Panel Mounting Bracket Dimensions | 339                                |
|          | Figure C.5 Panel Mounting                    | 339                                |
| C.2.3    | Piggyback Stack                              | 340                                |
|          | Figure C.6 Piggyback Stack                   | 340                                |
|          |                                              |                                    |
|          | ADAM<br>Install<br>C.2.1<br>C.2.2<br>C.2.3   | <ul> <li>ADAM Dimensions</li></ul> |

Appendix D

| Utility | Software | 341 |
|---------|----------|-----|

| D.1        | ADAM-4000 Utility Software                   |
|------------|----------------------------------------------|
| D.2        | Figure D.4 Terminal Function                 |
| Appendix E | RS-485 Network349                            |
| E.1<br>E.2 | RS-485 Network                               |
| E.3        | Line Termination                             |
| E.4        | RS-485 Data Flow Control                     |
| Appendix F | How to Use the Checksum Feature355           |
| F.1        | Checksum Enable/Disable                      |
| Appendix G | ADAM-4000 I/O Modbus Mapping<br>Table        |
| G.1        | ADAM-4000 I/O Modbus Mapping Table           |
| Appendix H | Changing Configuration to Modbus<br>Protocol |
| H.1        | Changing Configuration to Modbus Protocol    |

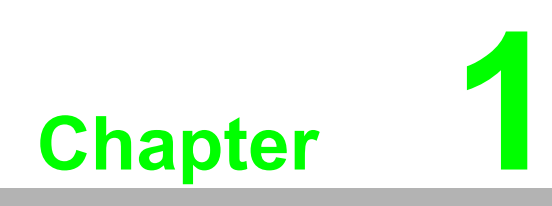

Introduction

### 1.1 Overview

The ADAM Series is a set of intelligent sensor-to-computer interface modules containing built-in microprocessor. They are remotely controlled through a simple set of commands issued in ASCII format and transmitted in RS-485 protocol. They provide signal conditioning, isolation, ranging, A/D and D/A conversion, data comparison, and digital communication functions. Some modules provide digital I/O lines for controlling relays and TTL devices.

#### Software Configuration and Calibration

By merely issuing a command from the host computer, you can change an analog input module to accept several ranges of voltage input, thermocouple input or RTD input. All of the module's configuration parameters including I/O address, communication speed, HI and LO alarm, calibration parameters settings may be set remotely. Remote configuration can be done by using either the provided menu-based software or the command set's configuration and calibration commands.

By storing configuration and calibration parameters in a nonvolatile EEPROM, modules are able to retain these parameters in case of power failure.

#### Watchdog Timer

A watchdog timer supervisory function will automatically reset the ADAM modules in the event of system failure. Maintenance is thus simplified.

#### **Power Requirements**

Although the modules are designed for standard industrial unregulated 24 V<sub>DC</sub> power supply, they accept any power unit that supplies power within the range of +10 to +30 V<sub>DC</sub>. The power supply ripple must be limited to 5 V peak-to-peak, and the immediate ripple voltage should be maintained between +10 and +30 V<sub>DC</sub>.

#### **Connectivity and Programming**

ADAM modules can connect to and communicate with all computers and terminals. They use RS-485 transmission standards, and communicate with ASCII format commands. The command set for every module type consists of approximately ten different commands.

The command set for input modules is larger because it incorporates alarm functions. All communications to and from the module are performed in ASCII, which means that ADAM modules can be virtually programmed in any high-level language.

#### **RS-485 Network**

The RS-485 network provides lower-noise sensor readings, as modules can be placed much closer to the source. Up to 256 ADAM modules may be connected to an RS-485 multi-drop network by using the ADAM RS-485 repeater which extends the maximum communication distance up to 4,000 ft. The host computer is connected to the RS-485 network with one of its COM ports through the ADAM-452x module (RS-232 to RS-422/485 converter).

To boost the network's throughput, ADAM RS-485 repeater uses a logical RTS signal to manage the repeater's direction. The only two wires that are needed for the RS-485 network, DATA+ and DATA-, are inexpensive shielded twisted pair.

#### Panel/DIN Rail mounting

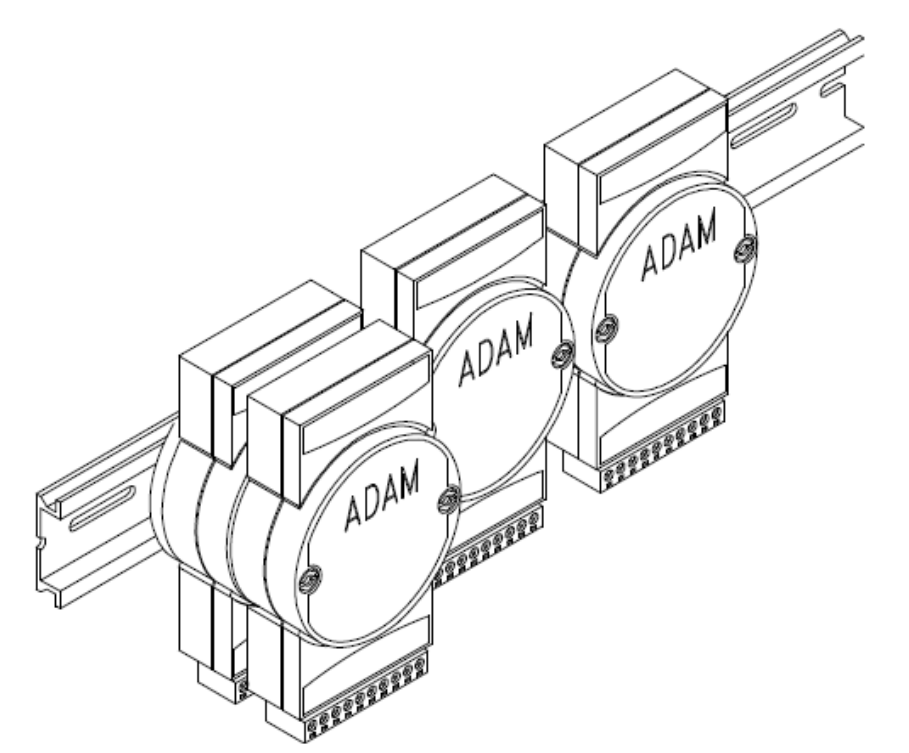

ADAM modules can be mounted on any panels, brackets, or DIN rails. They can also be stacked together.

The RS-485 network, together with screw-terminal plug connectors, allows for system expansion, reconfiguration, and repair without disturbing field wiring.

#### Protection against the environment

Since all the configurations are controlled by software, the protection provided by the packaging is very important. The plastic outer shell enhances resistance against corrosive materials, moisture and vibrations. ADAM modules' low power requirements help them to operate in temperatures from 0 to 70 ?, and in humidity from 0 to 95% (non-condensing). They are compactly built using automated SMT technology. Therefore, they can be implemented in water-tight and explosion-proof industrial enclosures.

### 1.2 Applications

- Remote data acquisition
- Process monitoring
- Industrial process control
- Energy management
- Supervisory control
- Security systems
- Laboratory automation
- Building automation
- Product testing
- Direct digital control

4

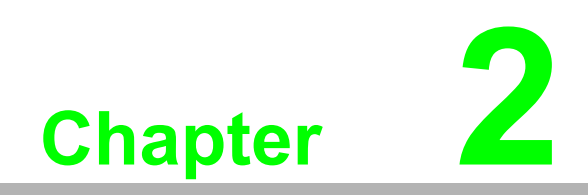

Installation Guideline

This chapter provides guidelines to what is needed to set up and install an ADAM network. A quick hookup scheme is provided that lets you configure modules before they are installed in a network. To help you connect ADAM modules with sensor inputs, several wiring examples are provided. At last, you will find a programming example using the ADAM command set at the end of this chapter.

Be sure to plan the layout and configuration of your network carefully before you start. Guidelines regarding layout are given in Appendix E: RS-485 Network.

# 2.1 System Requirements to Set up an ADAM Network

The following list gives an overview of what is needed to setup, install and configure an ADAM environment.

- ADAM modules
- A host computer, such as an IBM PC/AT compatible, that can output ASCII characters with a RS-232C or RS-485 port.
- Power supply for the ADAM modules (+10 to +30 VDC )
- ADAM Series Utility software
- ADAM Isolated RS-232/RS-485 Converter (optional)
- RS-232/RS-485 ADAM Repeater (optional)

#### Host computer

Any computer or terminal that can output in ASCII format over either RS-232 or RS-485 can be connected as the host computer. When only RS-232 is available, an ADAM RS-232/RS-485 Converter is required to transform the host signals to the correct RS-485 protocol. The converter also provides opto-isolation and transformer-based isolation to protect your equipment.

#### **Power supply**

For the ease of use in industrial environments, the ADAM modules are designed to accept industry standard +24  $V_{DC},$  unregulated power.

Operation is guaranteed when using any power supply between +10 and +30  $V_{DC}$ . Power ripples must be limited to 5 V peak to peak while the voltage in all cases must be maintained between +10 and +30  $V_{DC}$ . All power supply specifications are referenced at module connector. When modules are powered remotely, the effects of DC voltage drops must be considered.

All modules use on-board switching regulators to sustain good efficiency over the 10 to 30 V input range; therefore, we can assume that the actual drawn current is inversely proportional to the DC voltage.

The following example shows how to calculate the required current that a power supply should provide.

Assume that a +24 V<sub>DC</sub> is used for five ADAM-4011 Analog Input Modules, and the distance between modules and power supply is not significant enough to cause a DC voltage drop. One ADAM-4011 module consumes a maximum of 1.2 Watts (W). The total required power will equal to 5 x 1.2=6 W. A power supply of +24 VDC should therefore be able to supply a minimal current of 6 / 24=0.25 Amps.

Small systems may be powered by using wall-mounted modular power supplies. Also, when modules operate in long communication lines (>500 feet), it is often more reliable to obtain power locally through modular power supplies. These inexpensive units can be easily obtained from any electronic retail stores.

The power cables should be selected according to the length of the power lines and the number of modules connected. When implementing a network with long cables, the use of thicker wire is more suitable due to the limitation of DC voltage drop. Furthermore, long wires can also cause interference with communication wires.

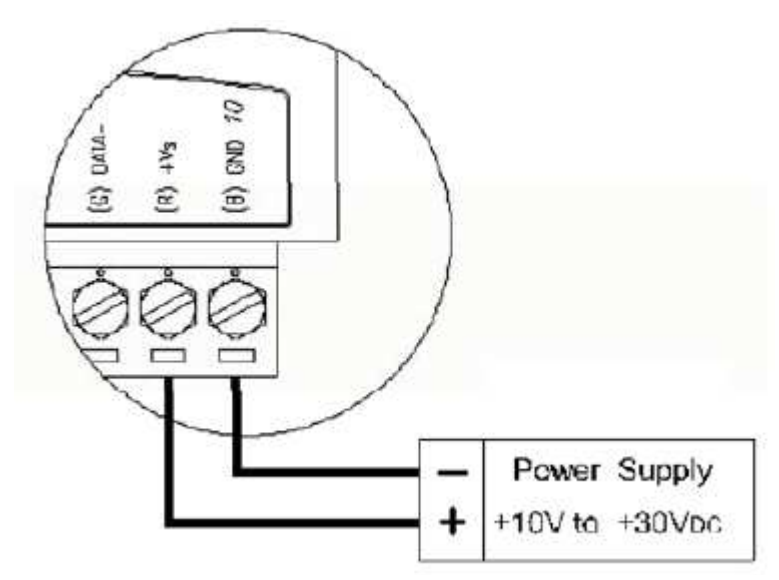

#### Figure 2.1 Power Supply Connections

We advise the following standard colors (as indicated on the modules) for each power line:

| +Vs | (R) | Red   |
|-----|-----|-------|
| GND | (B) | Black |

#### **Communication Wiring**

We recommend the use of shielded-twisted-pair cable in the ADAM network for reducing interference purpose, but the cable has to comply with the EIA RS-485 standard. Furthermore, only one set of twistedpair cable is required for transmitting Data. We advise the following standard colors (as indicated on the modules) for each the communication line:

| DATA+ | (Y) | Yellow |
|-------|-----|--------|
| DATA- | (G) | Green  |

#### ADAM Utility Software

A menu-driven utility program is provided for ADAM module configuration, monitoring and, calibration. It also includes a terminal emulation program that lets you communicate through the ADAM command set. (See Appendix D, Utility Software and online help)

| Note! |
|-------|
|-------|

User can refer our help file to see more details for explanation of Utility operation.

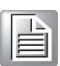

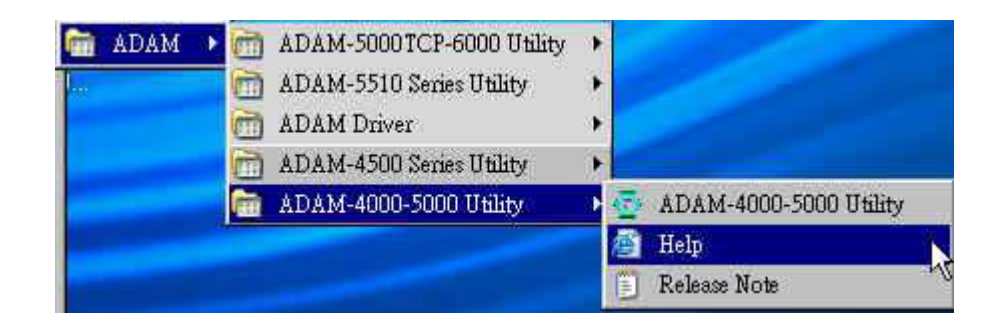

#### **ADAM Communication Speed**

In ADAM series, the baud rate can be configured from 1200 bps to 38.4 Kbps. However, the baud rate of all modules in an RS-485 network must be the same.

#### ADAM Isolated RS-232/RS485 Converter (optional): ADAM-452x

When the host computer or terminal only has a RS-232 port, an ADAM Isolated RS-232/RS-485 Converter is required. Since this module is not addressable by the host, the baud rate must be reset using a switch inside the module. The factory default setting is 9600 baud.

#### ADAM Repeater (optional): ADAM-451x

When communication lines exceed 4000 ft (1200 meter) or more than 32 ADAM modules are connected, a repeater should be implemented. In a network, up to eight Repeater modules can be connected allowing connection up to 255 ADAM modules. As with the Converter module, the Repeater module is not addressable by the host and the baud rate must be reset by changing the switch inside the module. The factory default setting is 9600 baud.

## 2.2 Basic Configuration and Hook-up

Before placing a module in an existing network, the module should be configured. Though all modules are initially configured at the factory, it is recommended to check if the baud rate is set correctly beforehand.

#### **Default Factory Settings**

Baud rate: 9600 Bit/sec.

Address: 01 (hexadecimal)

The basic hook-up for module configuration is shown below.

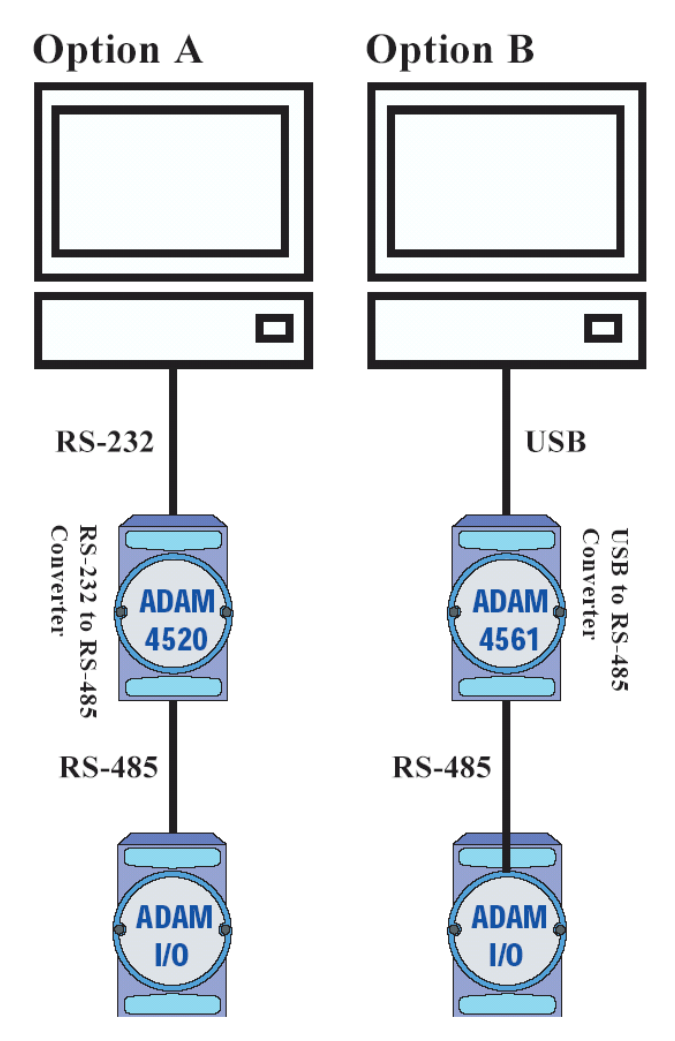

Figure 2.2 Basic Hook-up of ADAM Module to Host Switches

The following items are required to configure a module: an ADAM converter module, a personal computer with RS-232 port (baud rate set to 9600) and the ADAM utility software.

#### Configuration with the ADAM Utility Software

The easiest way to configure the ADAM module is by using the ADAM utility software. It is a user friendly structured menu program that will guide you through every step of the configuration. (See Appendix D, Utility Software)

#### Changing the protocol from ADAM ASCII to Modbus

Some ADAM-4000 modules support both ADAM ASCII and Modbus protocols, and the factory default setting of these modules is ADAM ASCII protocol. If you would like to configure the modules to Modbus protocol, please refer to Appendix H which describes how to change the protocol in ADAM utility.

#### Configuration with the ADAM command set

ADAM modules can also be configured by issuing direct commands through a terminal emulation program that is part of the ADAM utility software. The following example will guide you through the setup of an analog input module. Assume an ADAM-4011 Analog Input module still has its default settings (baud rate 9600 and address 01h), and you are being requested to send its default settings before any reconfiguration is made.

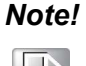

An analog input module requires a maximum of 7 seconds to perform auto calibration and ranging after reboot or start up.

During this time span, the module can not be addressed to perform any other actions.

#### Example:

Make sure that the module is properly connected and turn on all the connected devices. Then, start the terminal emulation program, and type in the following command:

\$012(cr)

The command above requests the module with address 01 to send its configuration status

101050600

Module at address 01 responds that it is configured for an input range of  $\pm$ -2.5 V, baud rate of 9600, integration time of 50 ms (60 Hz).

The code also shows engineering units and no checksum checking or generation.

To change the configuration setting of the analog input module, the following command is issued:

%01070F0600(cr)

% = change configuration

- 01 = target module at address 00 to:
- 07 = change address to 07 hexadecimal
- 0F = set input range to Type K thermocouple

06 = set baud rate to 9600

00 = set integration time to 50 ms (60 Hz)

disable checksum

set data format to engineering units

(Please refer to Chapter 4, a full description of Command set syntax for an analog input module)

When the module received the configuration command, it will respond with its new address as shown below:

!07(cr)

Before giving more commands to the module, please wait for 7 seconds to let the new configuration settings to take effect.

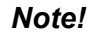

All reconfiguration except for changing baud rate and checksum values can be done dynamically, and the modules are not required to reset. However, all the connected devices are required to reset by turning power off and on after the baud rate or checksum values are changed. The baud rate or checksum values should be the same for all the connected devices after the reconfiguration. See the next page for a strategy in changing baud rate and checksum of the network.

## 2.3 Baud Rate and Checksum

ADAM modules contain EEPROMs to store configuration information and calibration constants. The EEPROM replaces the conventional array of switches and pots that are originally used for specifying baud rate, input and output range... etc.

Since there is no visual indication of a module's configuration status, it is impossible to know the baud rate, address and other settings just by looking at it. It might not be possible to establish communications with a module whose baud rate and address are unknown. To overcome this problem, most modules have an input terminal labeled INIT\*. Booting the module while connecting the INIT\* terminal with the module's GND terminal forces the configuration into a known state called the INIT\* state. Besides, some newer modules have INIT switch which you can set "Init" or "Normal" (See Figure 2.4). If you set the switch to "Init", then it becomes INIT\* state.

#### **INIT\*** state defaults:

Baud rate: 9600

Address: 00h

Checksum: disabled

Forcing the module in INIT\* state does not change any parameters in the module's EEPROM. When the module is in the INIT\* state with its INIT\* and GND terminals shorted, all configuration settings can be changed, and the module will respond to all other commands normally.

#### **Changing Baud rate and Checksum**

Baud rate and checksum settings have several things in common:

- They should be the same for all modules and host computer.
- Their settings can only be changed by putting a module in the INIT\* state.
- Changed settings can only take effect after a module is rebooted